## **Stroking Text in PTE**

## Applying a Stroke Line to Text in PTE

1/1

- Enter your Text in the usual way in Objects and Animation and (in Properties) click on Text Shadow / Customise
- Select "Ring" as the type of shadow from the dropdown menu as shown below
- Make the settings as shown the "Size" parameter will control the thickness of the stroke line

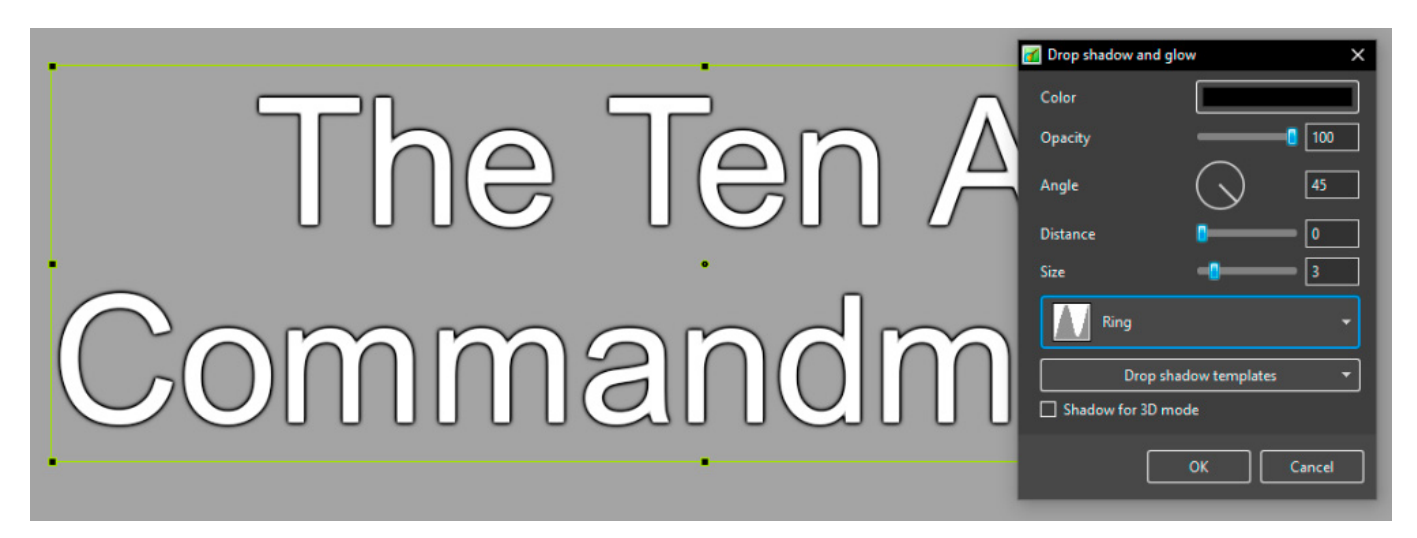

From: https://docs.pteavstudio.com/ - **PTE AV Studio** 

Permanent link: https://docs.pteavstudio.com/en-us/11.0/how\_to\_v11/stroke?rev=1704714799

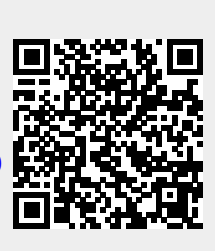

Last update: 2024/01/08 11:53